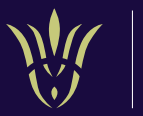

# How to apply using the Wakefield Application Process

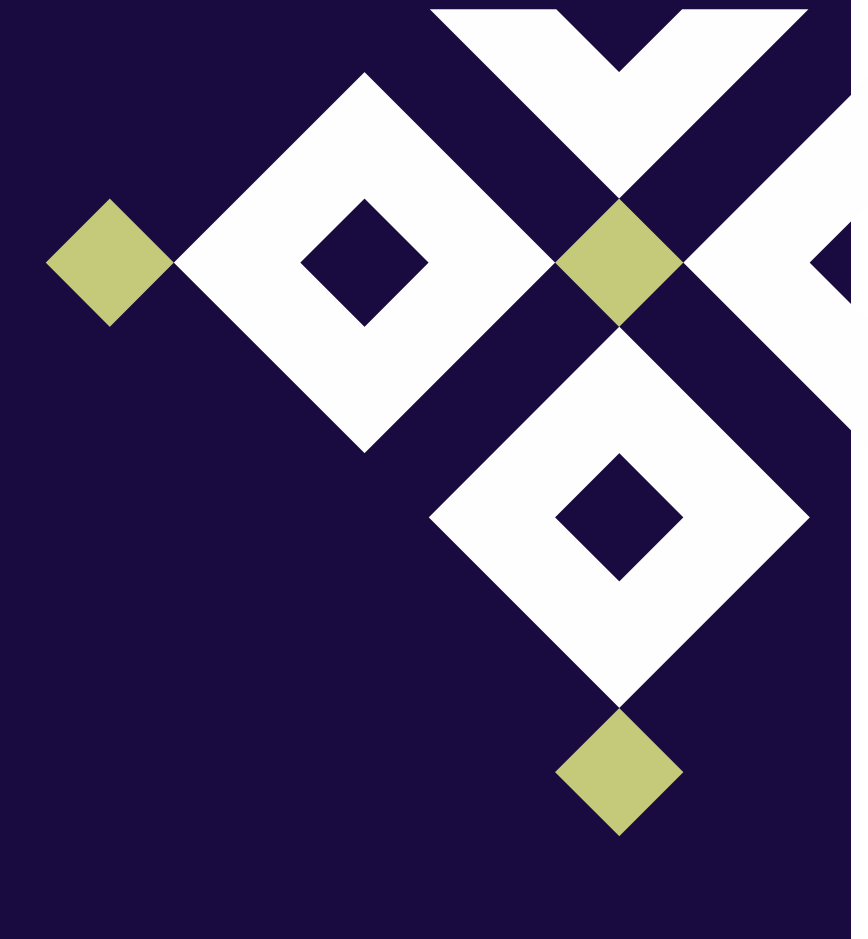

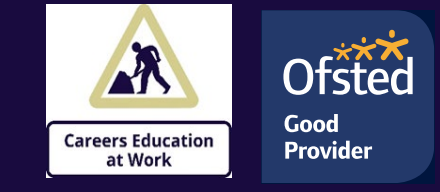

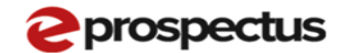

Log out

## **Terms and conditions**

Before you proceed we want you to know exactly how our prospectus works and why we need your details. Please state that you have read and agreed to these terms before you continue.

I agree to the Terms and Conditions and Privacy Policy for this website and I give my permission for the information to be shared with the employer, education, careers advisers or training provider when any application is made. It will NOT be passed on to any other parties without your permission.

Please note that if you do not consent your information will not be saved and/or shared, and with respect to any on-line applications, you will have to apply using a different format. Please contact the provider directly to find out more.

I have read and agree to the Terms and Conditions Cancel

You will need to agree to the terms and conditions if you haven't already

Logo

#### Your Local Online Careers Gateway

We know it can sometimes be difficult to find what you are looking for, so if you have any questions or suggestions just ask and get in touch with us!

| Useful links           | Other websites | Get social |
|------------------------|----------------|------------|
| Information & Guidance | eProspectus    | У Twitter  |
| Opportunities          | eProspectus    | 🗲 Facebook |
| Get in touch           | eProspectus    | YouTube    |

info@epropsectus.co.uk

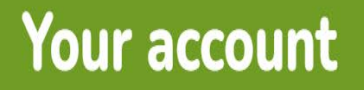

Get the most out of all the Wakefield services you use.

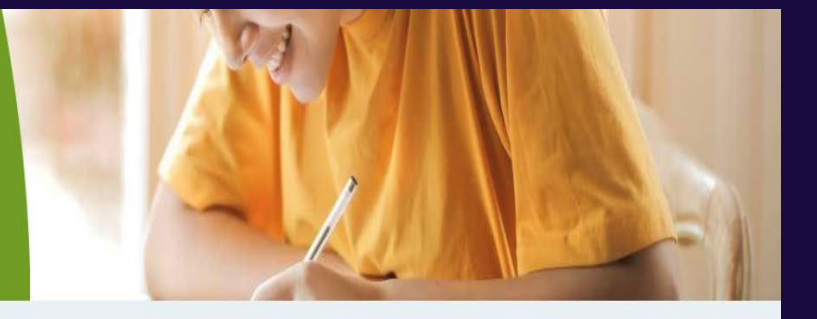

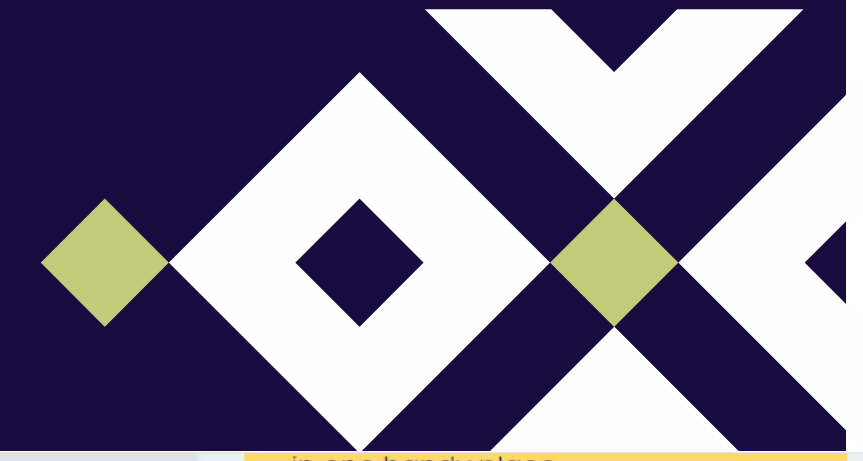

## Welcome back, Tim

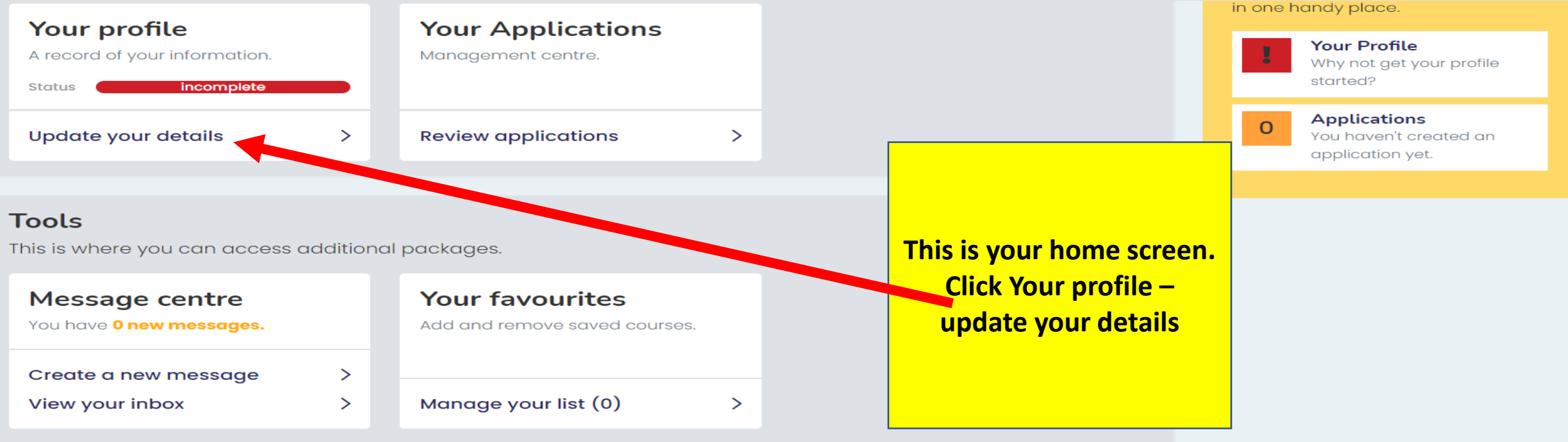

>

#### **Privacy & personalisation**

Your data and preferences that help make our services more useful to you.

| Account Settings  |   | <b>Privacy Settings</b> |  |
|-------------------|---|-------------------------|--|
| View your options | > | View your options       |  |

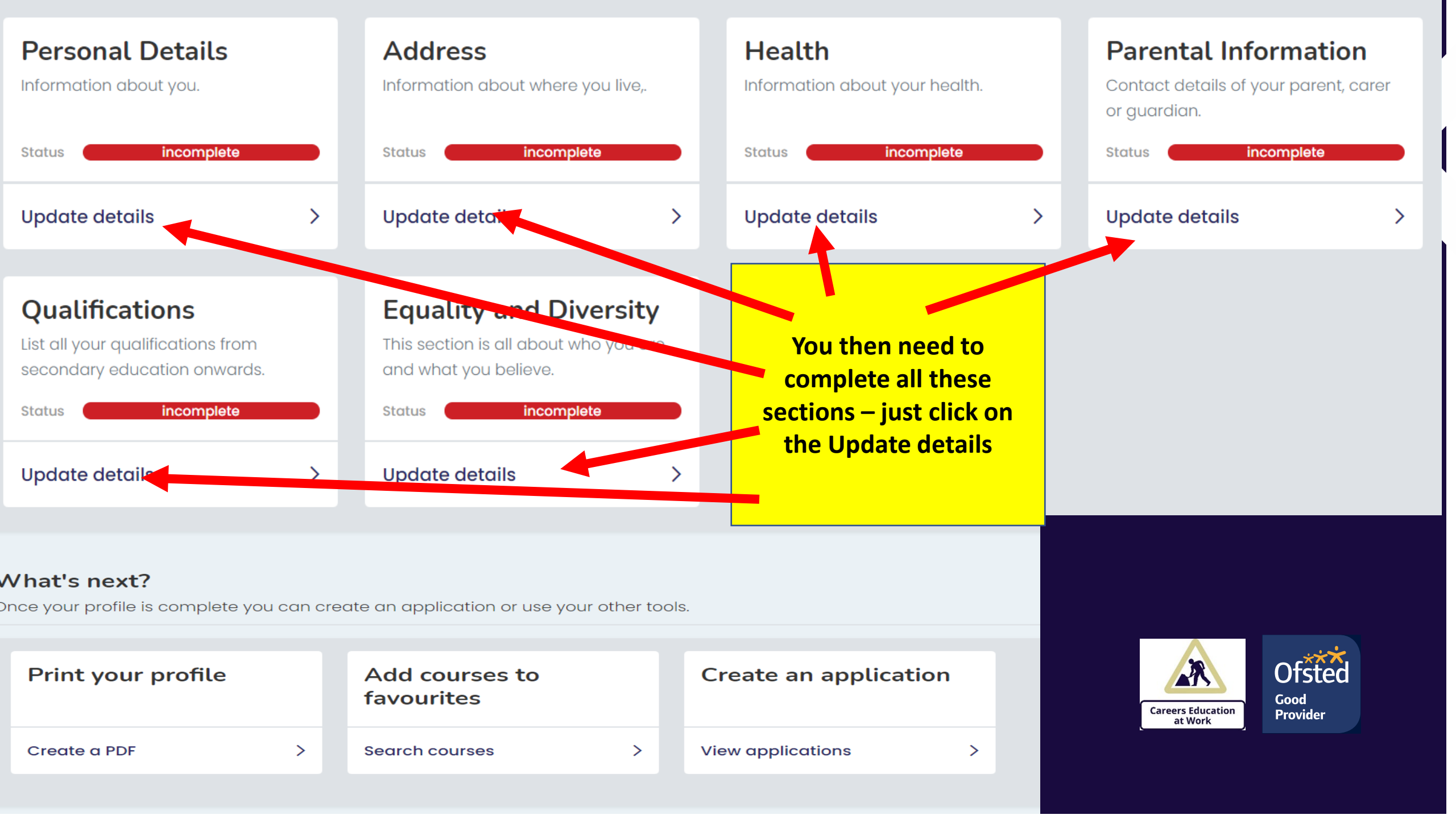

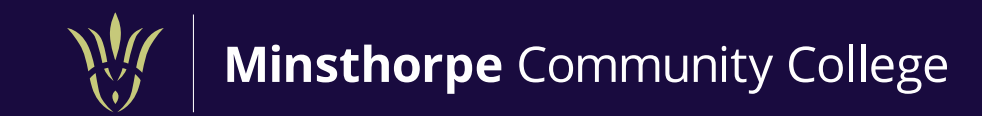

## **Parental Information**

You should be living with this parent, unless special circumstances apply.

| Please Select                                                                                         | ~ |
|----------------------------------------------------------------------------------------------------|---|
| irst Name *                                                                                           |   |
|                                                                                                    |   |
| ast Name *                                                                                            |   |
|                                                                                                    |   |
|                                                                                                    |   |
| Relationship of Parent (or carer/guardian) *                                                          |   |
| Relationship of Parent (or carer/guardian) *<br>Please Select                                         | ~ |
| Relationship of Parent (or carer/guardian) *<br>Please Select<br>Home Phone No.                       | ~ |
| Relationship of Parent (or carer/guardian) *<br>Please Select<br>Home Phone No.                       | ~ |
| Relationship of Parent (or carer/guardian) *<br>Please Select<br>Home Phone No.<br>Personal Phone No. | ~ |

| At a glance |                          |  |  |
|-------------|--------------------------|--|--|
| How n       | nuch have your ampleted? |  |  |
| ~           | Personal Details         |  |  |
| ~           | Address                  |  |  |
| ~           | Health                   |  |  |
| ×           | Parental Information     |  |  |
| ×           | Qualifications           |  |  |
| ×           | Equality and Diversity   |  |  |
|             |                          |  |  |

As you go through the sections you will notice they turn green when completed – all sections must be green for your application to send.

**Careers Education** 

at Work

Ofsted

Good

Provider

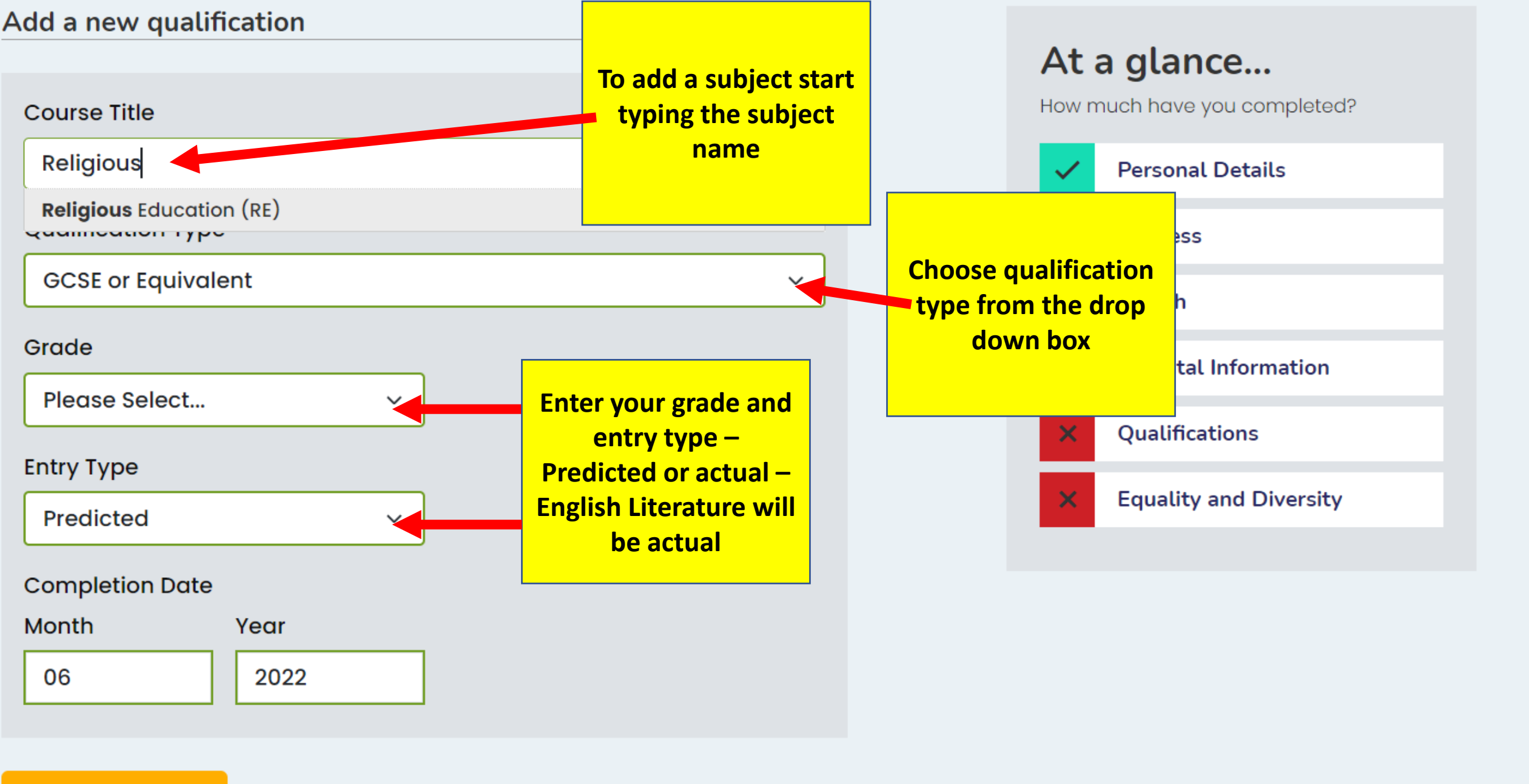

Add Qualification Cancel

| <b>Back to your perfile</b><br><b>Qualifications</b><br>Add all the qualifications you are current<br>result for.<br><b>Your qualifications</b> | tly studying at school. Y | Once you have added all<br>your qualifications – click<br>back to profile | s that you have complet | ed and have a |
|----------------------------------------------------------------------------------------------------|---------------------------|---------------------------------------------------------------------------|-------------------------|---------------|
| Religious Education (RE)                                                                                                    | GCSE or Equivalent        | 4 (p)                                                                     | 06/2022                 | Delete        |
| English Language                                                                                                    | GCSE or Equivalent        | 4 (p)                                                                     | 06/2022                 | Delete        |
| English Literature                                                                                                    | GCSE or Equivalent        | 4                                                                         | 06/2022                 | Delete        |
| Maths                                                                                                    | GCSE or Equivalent        | 5 (p)                                                                     | 06/2022                 | Delete        |

GCSE or Equivalent

GCSF or Fauivalent

PE

Historv

5 (p)

5 (p)

06/2022

06/2022

Delete

Delete

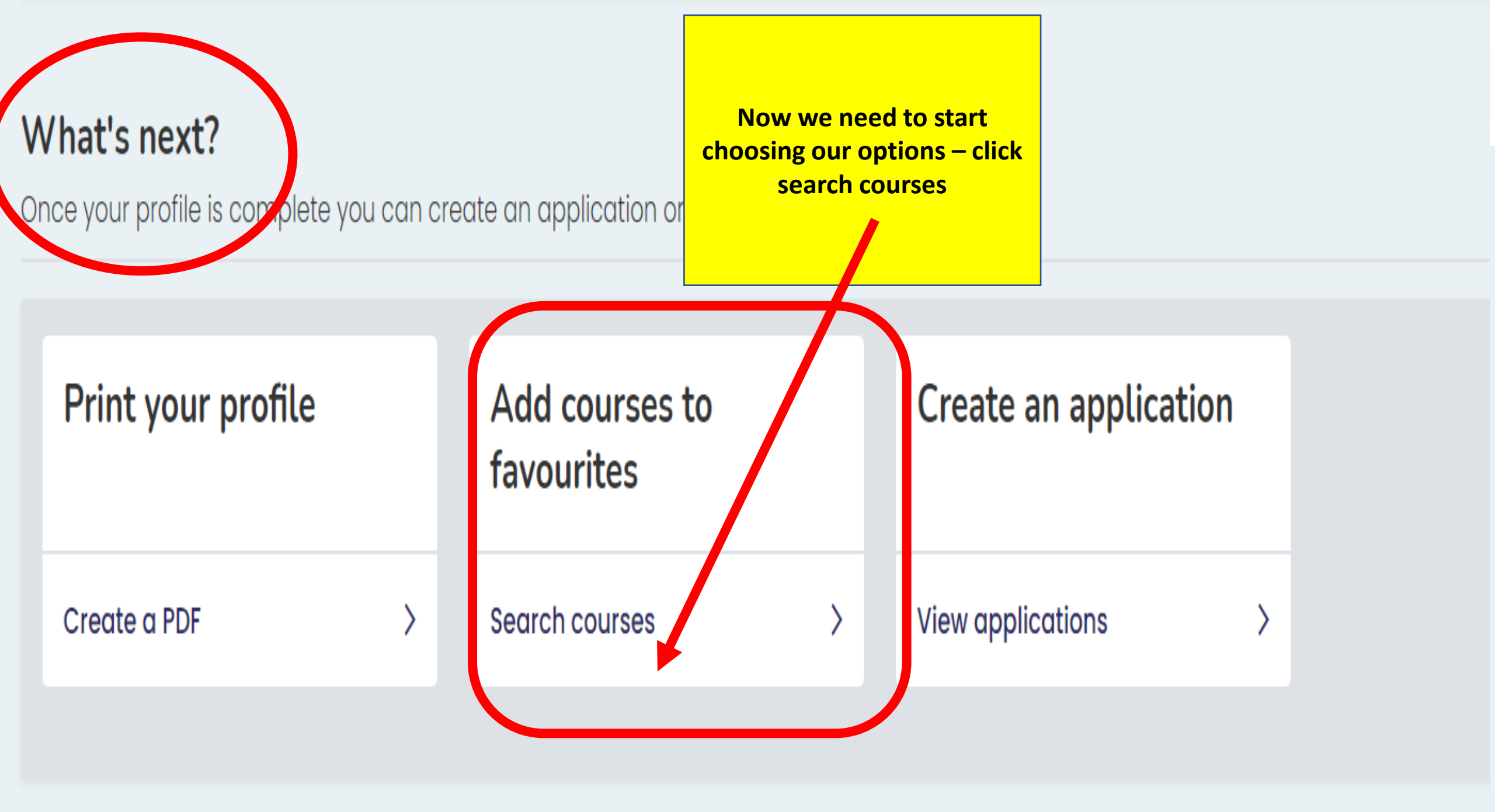

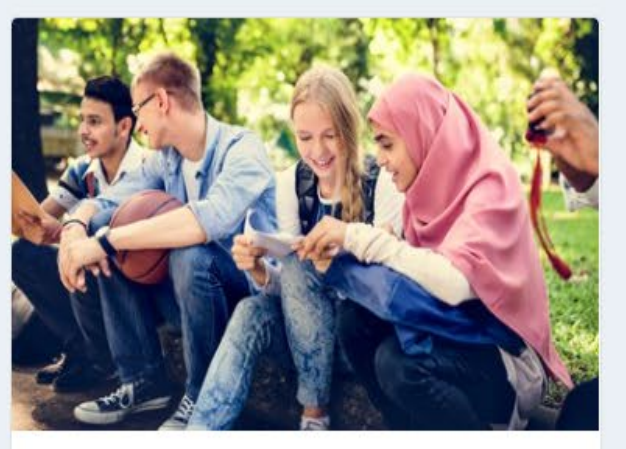

## Full time courses

Browse our range of both vocational and academic courses and get your career off to a flying start.

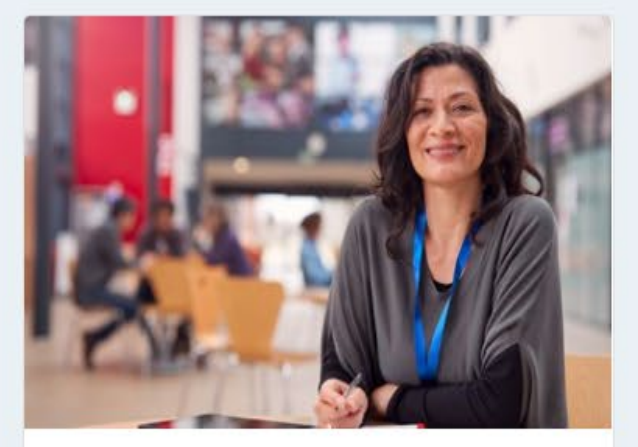

Adult learning

Browse our range of adult learning courses.

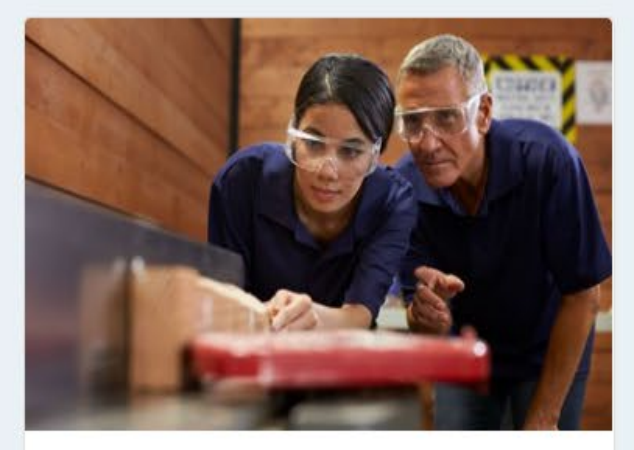

## Employer apprenticeship vacancies

Use this search to look for current vacancies.

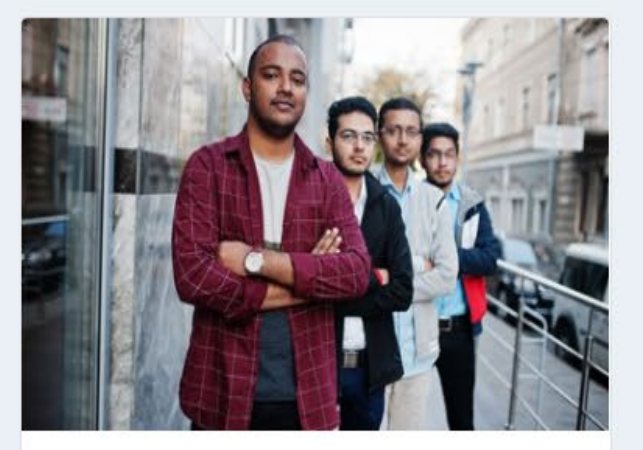

Employer courses Browse our range of work related courses

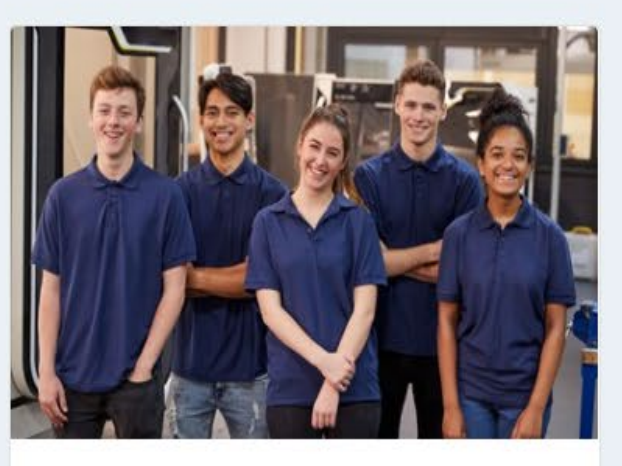

Provider apprenticeships For this presentation we are going to use full time courses, but if you are interested in apprenticeships then please research them but be aware that colleges only offer the training – NOT THE PAYMENT PART, YOU WILL NEED TO FIND AN EMPLOYER TO PAY YOU. So, the advice would be to apply for a full-time course just in case.

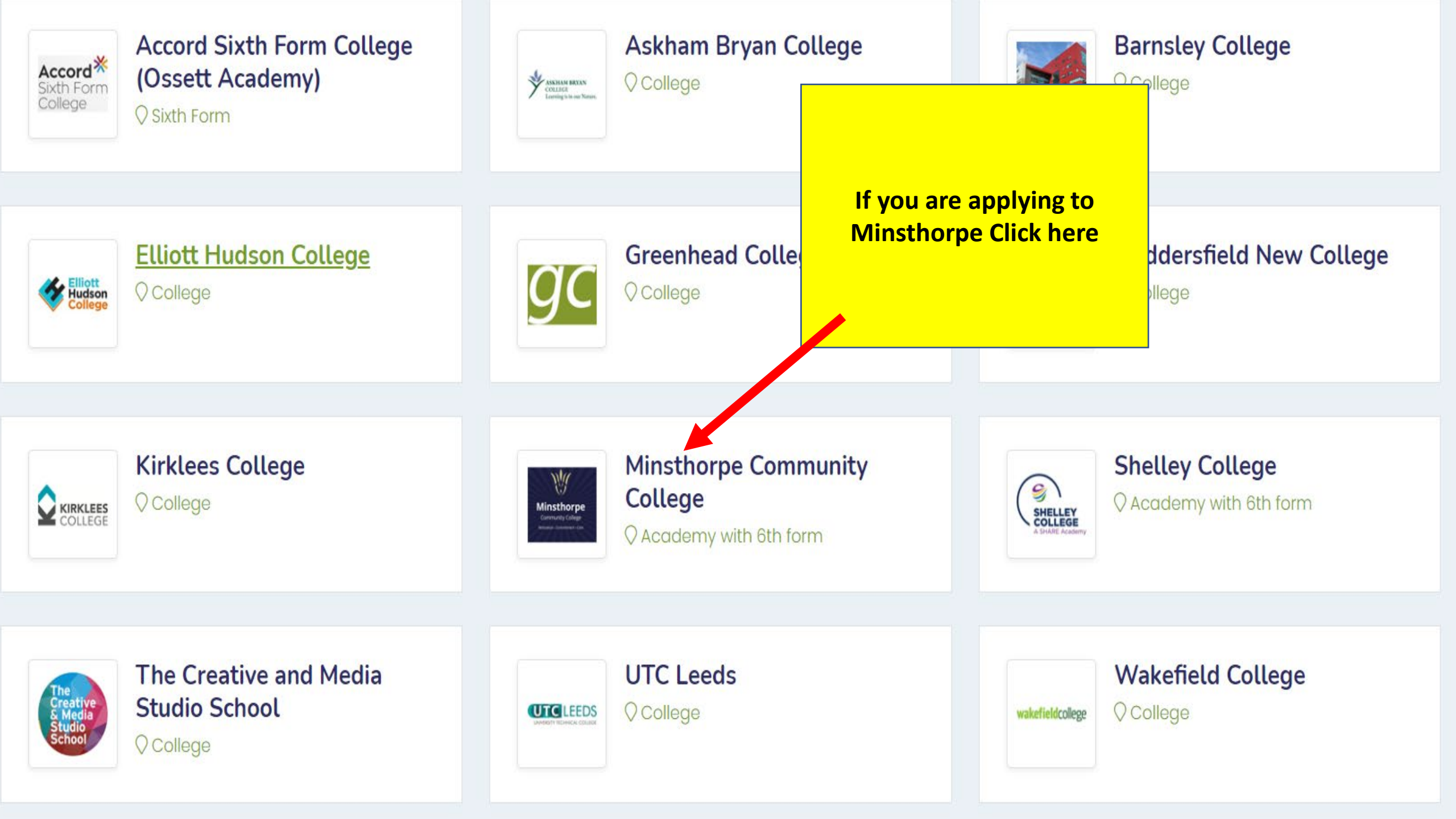

## **Course Details**

You will study **Psychological Approaches and Applications** which examines different ways in which psychologists explain behaviour. It also examines explanations for aggression, consumer behaviour and gender identity. You will be assessed through a 90 minute examination.

| You will also study <b>Criminal and Forensic Psychology</b> whe<br>criminal behaviour and the application of criminal and for |                                                                                                    | explain<br>:em. This is a |
|----------------------------------------------------------------------------------------------------|----------------------------------------------------------------------------------------------------|---------------------------|
| coursework unit                                                                                                    | Next steps – It is important that if you have a                                                                           |                           |
| You will study Health Psychology which includes topics s                                                                      | career in mind that involves studying a degree                                                                            | and ways of               |
| overcoming these. You will be assessed through a 2 hour                                                                       | at University or a Degree Apprenticeship that                                                                             |                           |
| You will also carry out a research project in the final unit coursework unit.                                                 | you RESEARCH the entry requirements of the<br>degree you will need to study.<br>For example if you want to study Medicine | a                         |
| How will it be delivered?                                                                                                    | you will need to study A Level Chemistry, plus                                                                            |                           |
| The course is 50% coursework and 50% external examina                                                                         | one from Biology, Maths or Physics                                                                                        | nour exam.                |
| Entry requirements                                                                                                    |                                                                                                    |                           |

5 GCSEs 9-4 (must include a 4 in English and Maths)

## Your next steps...

Degree Level Psychology would be an obvious progression route, but certainly not the only one. Students with this `A` Level could work in a range of careers such as:

Clinical/Educational/Occupational Psychology Health Careers

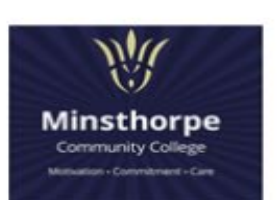

# English Language (A Level)

## Minsthorpe Community College

Minsthorpe Lane, South Elmsall, Pontefract, West Yorkshire, WF9 2UJ

GCE A/AS Level or Equivalent 
 Level 3 
 General English Language
 GCE A/AS Level or Equivalent
 English Language
 English Language
 Section 2014
 English Language
 English Language
 Section 2014
 English Language
 English Language
 English Language
 Section 2014
 English Language
 English Language
 English Language
 Section 2014
 English Language
 Section 2014
 English Language
 English Language
 English Language
 English Language
 English Language
 English Language
 English Language
 English Language
 English Language
 English Language
 English Language
 English Language
 English Language
 English Language
 English Language
 English Language
 English Language
 English Language
 English Language
 English
 English Language
 English
 English
 English
 English
 English
 English
 English
 English
 English
 English
 English
 English
 English
 English
 English
 English
 English
 English
 English
 English
 English
 English
 English
 English
 English
 English
 English
 English
 English
 English
 English
 English
 English
 English
 English
 English
 English
 English
 English
 English
 English
 English
 English
 English
 English
 English
 English
 English
 English
 English
 English
 English
 English
 English
 English
 English
 English
 English
 English
 English
 English
 English
 English
 English
 English
 English
 English
 English
 English
 English
 English
 English
 English
 English
 English
 English
 English
 English
 English
 English
 English
 English
 English
 English
 English
 English
 English
 English
 English
 English
 English
 English
 English
 English
 English
 English
 English
 English
 Engli

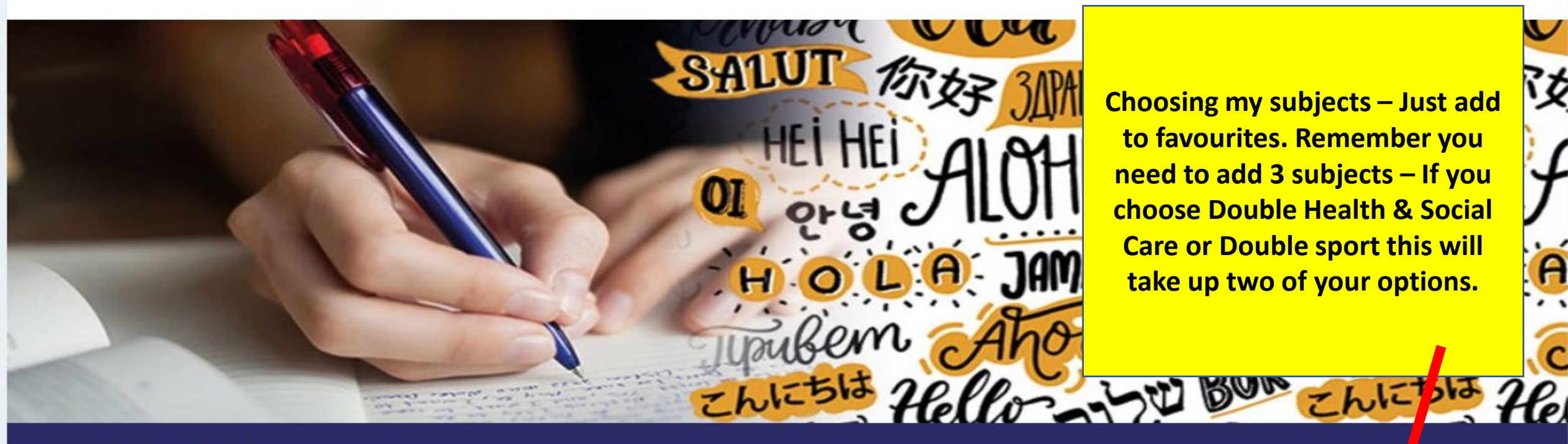

Available start dates

#### 08 September 2021

II Minsthorpe Community College

Daytime/working hours

Block A

③ 2 Year(s)

D Full time

Add to Favourites

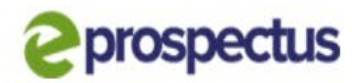

Get In Touch

Your account

Log out

Home Opportunities Events Information

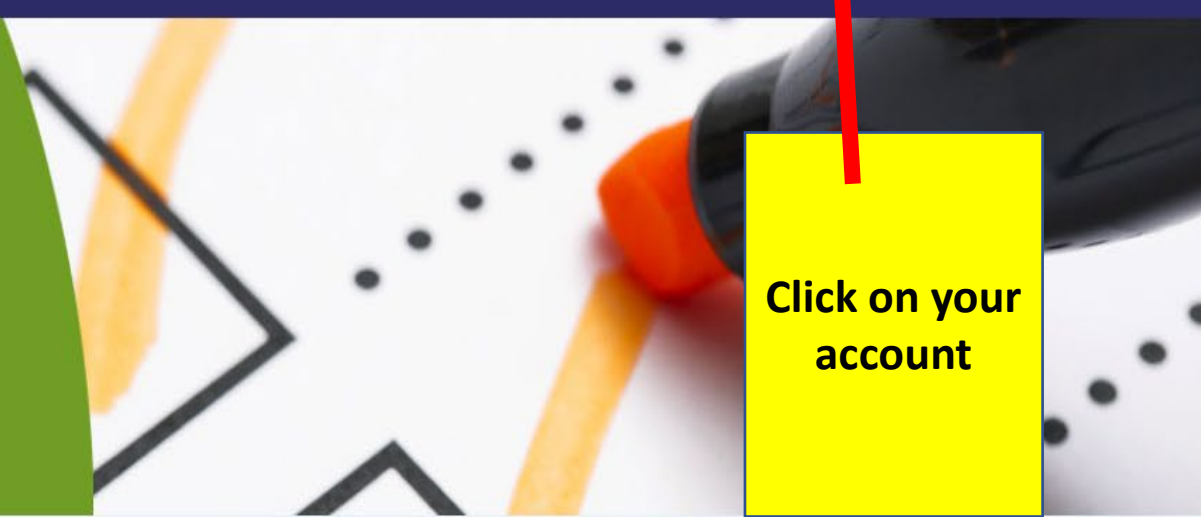

Favourites

< Back to your account

# **Compare and organise**

These are the courses/opportunities you've added to your favourites list, grouped by provider.

Minsthorpe Community College

English Language (A Level) Level 3 (08/09/2021)

View Remove

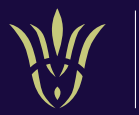

# Choose a provider

Select the provider for this application.

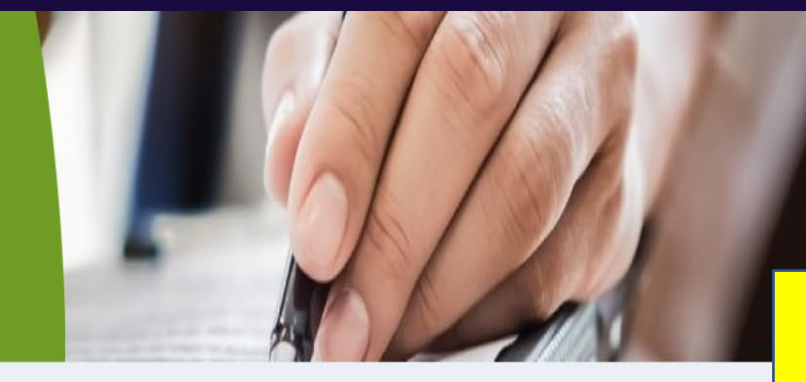

# Tim, let's pick the provider you're applying to.

Choose from the list below.

Please select the provider you are applying too, this should match the courses you have in your favourites.

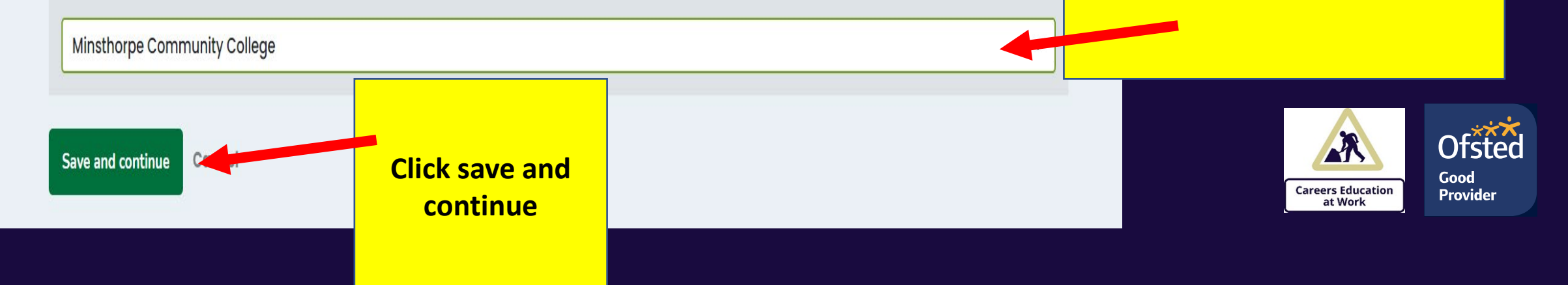

< Back to your applications

# Are you ready, Tim?

Your Application ID is 316386. If you have any problems, please refer to this number.

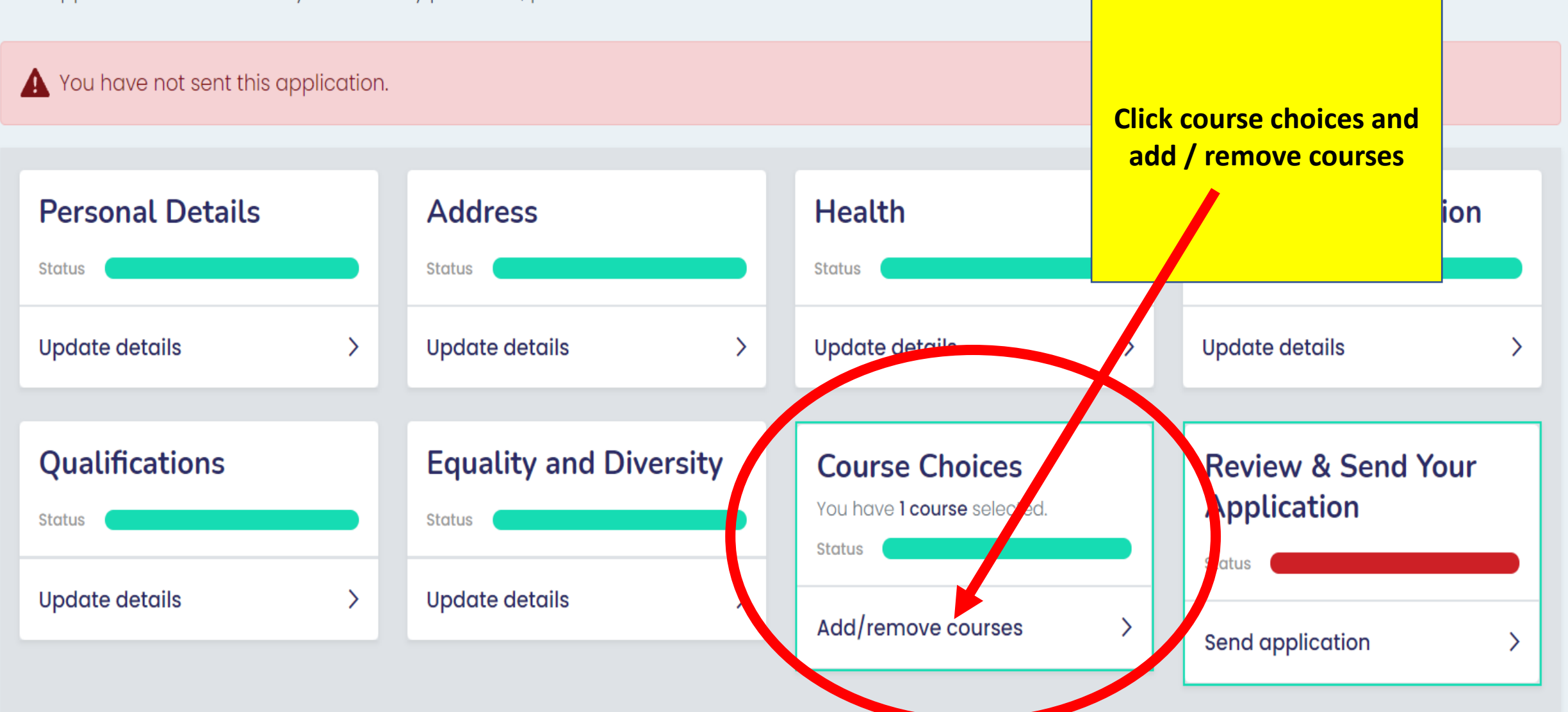

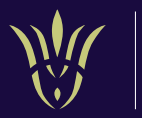

# Hi Tim, you've got this!

You can create a new application or review your existing applications.

## **Standard Application**

This is the most popular application and can be used for any provide

Create a new application

# **Existing applications**

Click create a new application

# A glance...

Everything you need to know about in one handy place.

**Information** You are all up to date :)

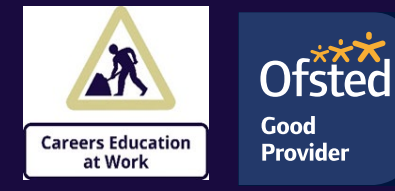

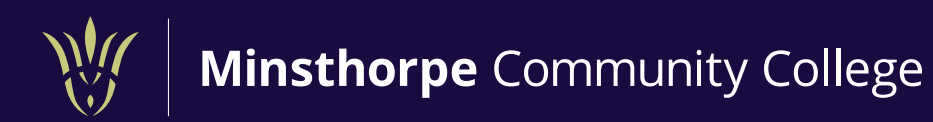

## Level 2 applications – students with predicted grades mainly between 1-4.

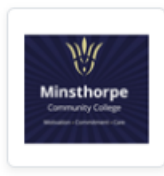

## Next Steps Level 2 Pathway

Minsthorpe Community College R National Award (BTEC) 
E Level 2

♥ Add to Favourites

#### **NEXT STEPS PATHWAY (Select 2 subjects from below)**

| Level 1 & 2 Programmes                           |                                  |                                                                                         |
|--------------------------------------------------|----------------------------------|-----------------------------------------------------------------------------------------|
| Subject                                          | Qulaification                    | Essential                                                                               |
| Level 1/2<br>Pre-Apprenticeship –<br>Work Skills | BTEC Diploma(Level 1 & 2) 1 year | 2 GCSE grades 1-3 (Support with Resit Functional Skills Maths and English if below a 4) |
| ІТ                                               | BTEC Diploma (Level 2) 1 Year    | 3 GCSE grade 3 (Support with Resit Functional Skills Maths and English if below a 4)    |
| Business                                         | BTEC Diploma (Level 2) 1 Year    | 3 GCSE grade 3 (Support with Resit Functional Skills Maths and English if below a 4)    |
| Health & Social Care<br>/ Child Care             | BTEC Diploma (Level 2) 1 Year    | 3 GCSE grade 3 (Support with Resit Functional Skills Maths and English if below a 4)    |
| Sport                                            | BTEC Diploma (Level 2) 1 Year    | 3 GCSE grade 3 (Support with Resit Functional Skills Maths and English if below a 4)    |
| Science                                          | BTEC Diploma (Level 2) 1 Year    | 3 GCSE grade 3 (Support with Resit Functional Skills Maths and English if below a 4)    |

Year 11 interviews for P16 will be on the 2nd February – we will then discuss which 2 options from the list you would like to study.

Choose the Next steps level 2 pathway – click add to favourites.

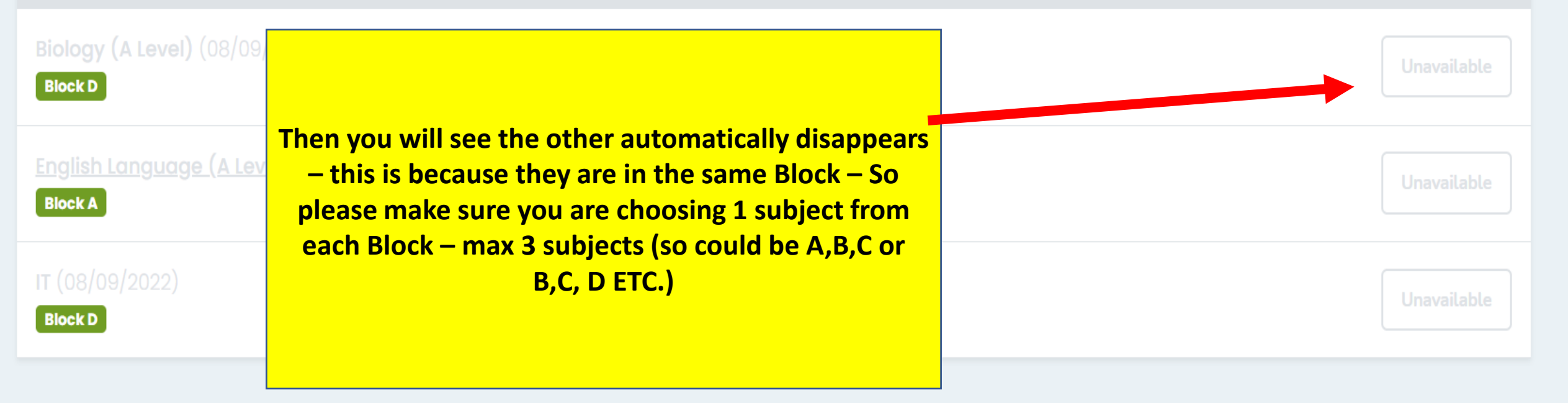

## 2. Double-check your choice and order by preference.

Please note - any courses with a red background are no longer available and need to be removed from your application.

## Minsthorpe Community College

1 English Language (A Level) (Block A) (Level 3)

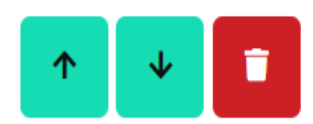

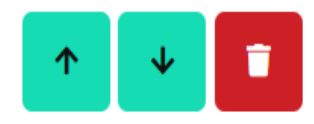

2 IT (Block D) (Level 3)

You can create a new application or review your existing applications.

# **Standard Application**

This is **the most popular** application and can be used for any provider.

Create a new application

# **Existing applications**

Check back often to see any changes.

Draft

Minsthorpe Community College (316386)

Your application will be saved as a draft – click continue, obviously only if you need to add other subjects or you feed to come back to your application

# At a glance...

Everything you need to know about in one handy place.

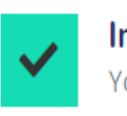

Information You are all up to date :)

Continue Delete PDF

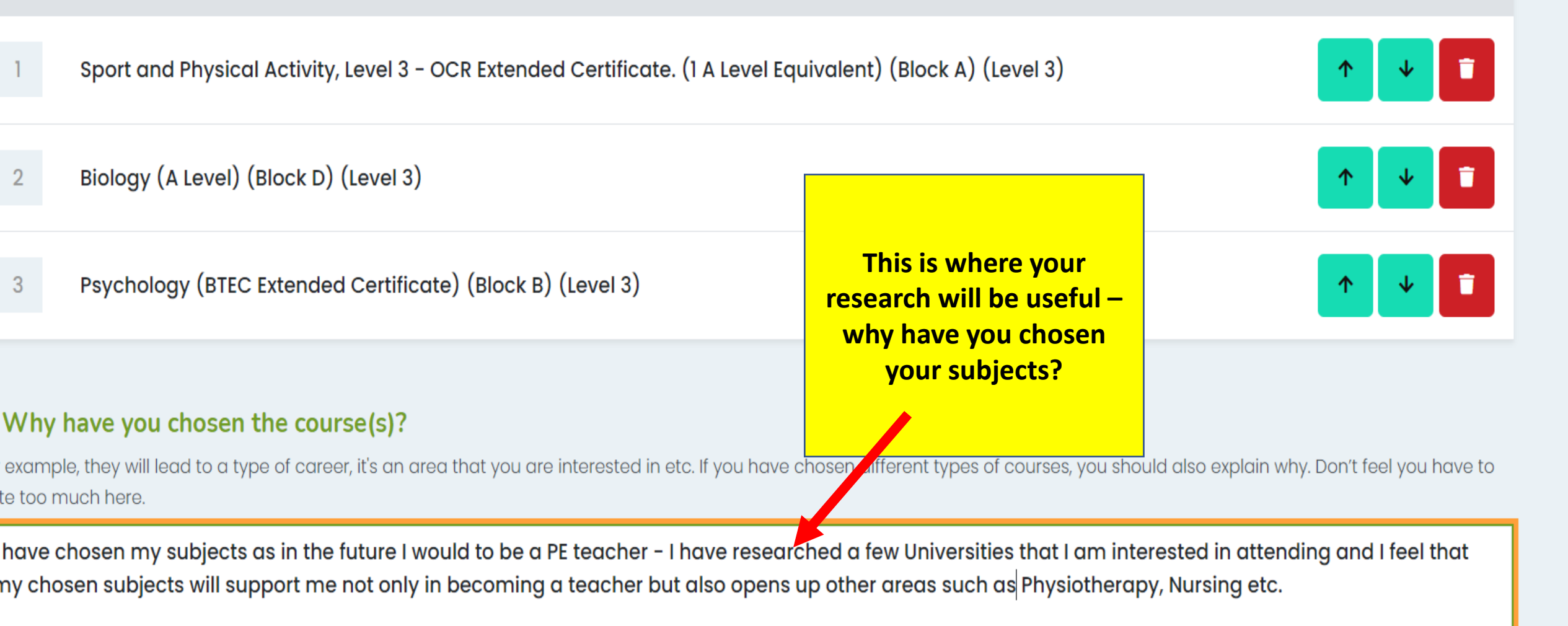

#### Preference

I have read and give my explicit consent for the personal information about me the this site to be held by Wakefield Council, and for this information to be shared with other aducational institutions This includes schools/acadamies, colleges and train whom I apply ses described in, and processed in accordance w

Data Protectic Assent], and c purposes of tr send your application ses described in, and processed in accordance w R) (EU) 2016/679 and the Data Protection Act 2018 Privacy Notice. The information will only be proce ion and the provision of grants and benefits.

nsent your on-line application will not be shared a

Please note th

to apply using a different format. Please contact the provider directly to find out m

Inave reviewed the application, I'm satisfied with the contents and wish to send it

Send your application Cancel

# Well done. Your application has moved to the next stage!

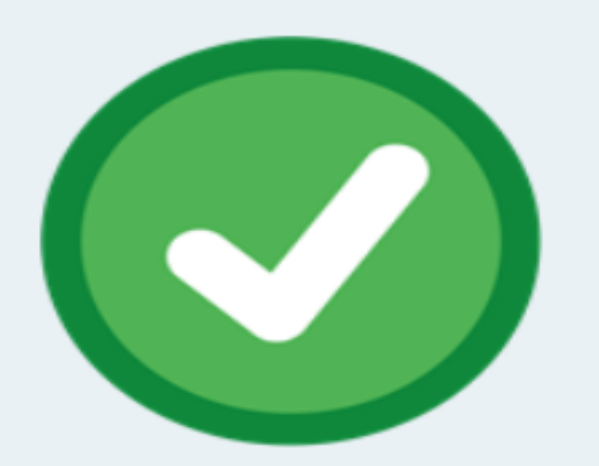

You will then get this message – your application is complete and you can now use this application to apply to other colleges

Please take a moment to rate your experience by clicking on a face below.

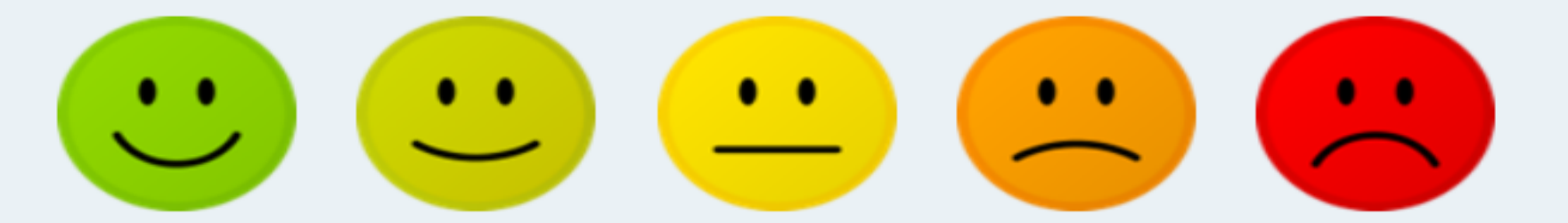

If you have any questions, please don't hesitate to contact us.

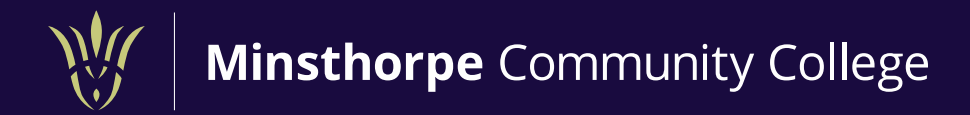

Congratulations on completing your application – If you need any support please drop me an email and let me know – we can arrange a meeting to get you applied

Email <a href="mailto:tdowey@minsthorpe.cc">tdowey@minsthorpe.cc</a> ;

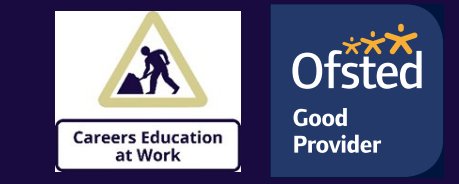